## HIP TIP

**Tip Sheet Category** Click the text and a dropdown will appear. Select a cateogy from the dropdown. All Clinical Staff

## How to order and favorite a referral order to WU OT **OPC**

This tip sheet describes how to save and favorite a referral order to to WU OT OPC.

**1.** Click **+** ADD ORDER and search for "referral to OT" in the visit taskbar. Make sure you click the order under the procedures section with code REF53. Do not click any of the panels.

|    | ≣           |                                                                     | Order Search      |                      |                |                    |
|----|-------------|---------------------------------------------------------------------|-------------------|----------------------|----------------|--------------------|
|    | REFERRAL OT | ۹                                                                   |                   |                      | <u>B</u> rowse | Preference List E  |
| ł  | ⊨ Panels ≈  |                                                                     |                   |                      |                |                    |
|    |             | Name                                                                | User Version Name |                      |                | Туре               |
|    | ۲           | AMBULATORY REFERRAL ORDER TO SLCH OT AND SLP AUGMENTATIVE COMM      | EV                |                      |                | Order Panel        |
| ų  | ۵           | AMBULATORY REFERRAL ORDER TO SLCH OT AND SLP FEEDING EVAL/TREAT     |                   |                      |                | Order Panel        |
| DI | ۲           | AMBULATORY REFERRAL ORDER TO SLCH PT AND OT BRACHIOPLEXUS EVAL/TR   | EAT               |                      |                | Order Panel        |
| 5  |             | AMBULATORY REFERRAL ORDER TO SLCH SLP, OT, PSYCH, NUTRITION COMPLEX | ( F               |                      |                | Order Panel        |
|    | ۲û          | AMBULATORY REFERRAL ORDER TO WUSM OT AND PT EARLY INTERVENTION      |                   |                      |                | Order Panel        |
| е  |             |                                                                     |                   |                      |                |                    |
| i¢ | 🗘 Medicatio | ns (No results found)                                               |                   |                      |                |                    |
| ł  | Di Procedur | s 🛪                                                                 |                   |                      |                |                    |
| е  |             | Name                                                                | 7/2 -             | Profi List Pro Co da |                | Resulting Agencies |
| d  |             | Ambulatory referral order to Occupational Therapy                   | Referral          | AMB FACILI REF53     |                |                    |
|    | Û           | Ambulatory referral order to Pediatric Occuptional Therapy          | Referral          | AMB FACILI REF354418 |                |                    |
| n  | ΰ           | Ambulatory referral to ENT                                          | Referral          | AMB FACILI REF23     |                |                    |
| ł  |             | Ambulatory referral to Pediatric ENT                                | Referral          | AMB FACILI REF72     |                |                    |
| ł  |             |                                                                     |                   |                      |                |                    |

- 2. Complete the order as follows (you may need to click the order to update these fields if they are pre-populated):
  - a. Performing region: Washington University (All Locations) or just type WUSM

| Please select the  | Washington University (All Locations) |
|--------------------|---------------------------------------|
| performing region: |                                       |

b. Performing department: type OPC. Alternatively, click the magnifying glass and select the department NNN WU OT OPC (will display WU OT OPC once the clinic is live on Epic). Click

## Accept.

| Please select the |
|-------------------|
| performing        |
| department:       |

| NININI | 14/11 | OT OBC |  |
|--------|-------|--------|--|
| NNN    | WU    | OT OPC |  |

| forming  |  |
|----------|--|
| artment: |  |

| ✓ <u>S</u> IGN ORDERS (1) |
|---------------------------|

c. If you do not want to save a favorite at this time, click and vou are done. Continue steps 3-8 to add this order as a favorite for quick ordering next time!

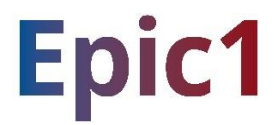

3. Find the  $\propto star$  icon in the order composer and click it.

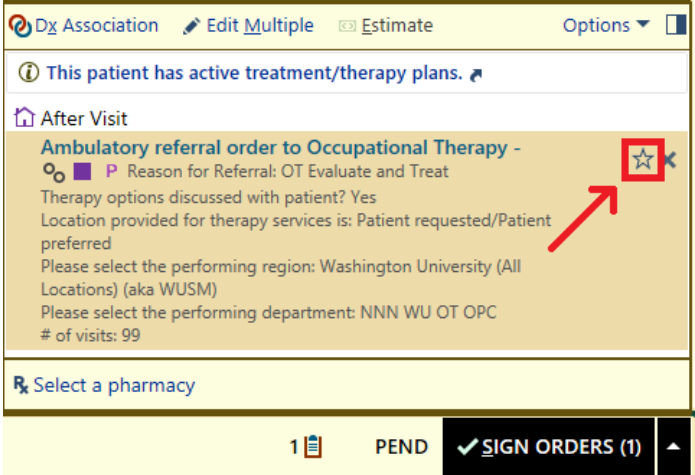

4. Update the display name to reflect the customizations you will make (i.e. Referral to OT OPC). This will become the search term to find your new favorite order and will display in the preference list.

|                       | Add To Preference I                                      | .ist           |
|-----------------------|----------------------------------------------------------|----------------|
| <u>O</u> rderable:    | Ambulatory referral order to Occupational Therapy [REF53 | Pref L         |
| <u>D</u> isplay name: | Referral to OT OPC                                       | <u>S</u> ectio |

5. Scroll down to where you see the WUSM region/department questions and. Click the **Copy From Order** hyperlink to populate these selections into your favorite. You will see the questions and text pull in when you click the button.

|                                      |             | Add To Preference L                             | ist                |                |   |             | x  |
|--------------------------------------|-------------|-------------------------------------------------|--------------------|----------------|---|-------------|----|
| <u>O</u> rderable:                   | Ambulatory  | y referral order to Occupational Therapy [REF53 | Pref <u>L</u> ist: | DME            |   |             | ,o |
| <u>D</u> isplay name:                | Referral to | OT OPC                                          | Section:           | My Favorites   | ç | <u>N</u> ew |    |
| ⑦ Note                               |             | 1                                               |                    |                |   |             | ^  |
| Blank values will re                 | emain blank | when this order is selected from your preferen  | ce list.           |                |   |             |    |
| Class: Intern                        | nal Ref 오   |                                                 |                    |                |   |             |    |
| Copy From Order                      |             |                                                 |                    |                |   |             |    |
| Prompt                               |             | Answer                                          |                    | <u>Comment</u> |   |             |    |
| Please select the per<br>region:     | forming     | Washington University (All Locations) (aka W    | USM)               |                |   |             |    |
| Please select the per<br>department: | forming     | NNN WU OT OPC                                   |                    |                |   |             |    |
| # of visits:                         |             | 99                                              |                    |                |   |             |    |
| Reason for Referral:                 | OT Evalu    | uate and Treat                                  |                    |                |   |             |    |

- 6. Click **Accept** to save your favorite.
- 7. Click **Yes** to apply order details from preference list entry to current order

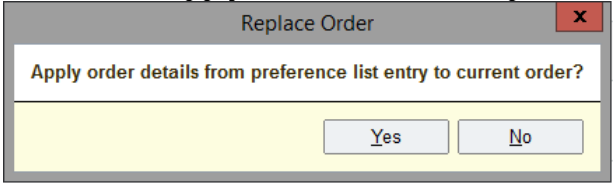

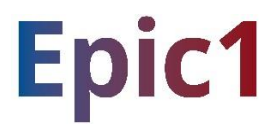

8. You have now saved your favorite! You can find the display name you chose in your preference list or simply search for the display name in order entry to pull up the pre-filled referral.

| E Only Favorites ✓ Orders                                                                                                    | Orders<br>My Favorites                                                                                                    |                |
|----------------------------------------------------------------------------------------------------|----------------------------------------------------------------------------------------------------|----------------|
| My Favorites                                                                                                    | ★ □ Referral to OT OPC                                                                                                    | ref ot opc 🔸 😫 |
| ⊘Dx Association 🖌 Edit Mu                                                                                                    | l <b>tiple</b>                                                                                                    | ptions 🔽 🔳     |
| ① This patient has active tree                                                                                                    | atment/therapy plans. 🖉                                                                                                    |                |
| 🟠 After Visit                                                                                                    |                                                                                                    |                |
| Ambulatory referral order<br>O P Reason for Referra<br>Therapy options discussed wit<br>Location provided for therapy<br>preferred<br>Please select the performing of<br>Locations)<br>Please select the performing of<br># of visits: 99 | r to Occupational Therapy -<br>I: OT Evaluate and Treat<br>I: patient? Yes<br>services is: Patient requested/Patient<br>egion: Washington University (All<br>department: NNN WU OT OPC | **             |
| R Select a pharmacy                                                                                                    |                                                                                                    |                |
|                                                                                                    | 1 PEND SIGN ORD                                                                                                    | ERS (1)        |

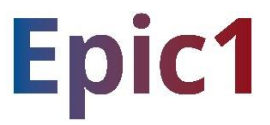